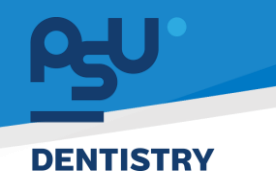

คู่มือการใช้งานระบบ (User Manual) Document Version 2.0

## โครงการพัฒนาระบบสารสนเทศ สำหรับบริหารจัดการศูนย์ทันตกรรมดิจิทัล

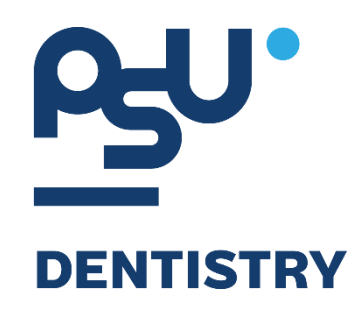

# คู่มือการใช้งานระบบ (User Manual) สำหรับผู้ใช้งาน ระบบงานห้องปฏิบัติการทันตกรรม

V.2.0

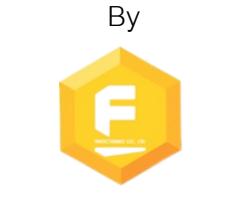

Fintechinno Co., Ltd.

Copyright © By Fintechinno Co., Ltd. All rights reserved. Unauthorized duplication is strictly prohibited.

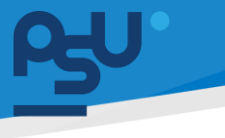

Document Version 2.0

DENTISTRY

## ประวัติการแก้ไขเอกสาร (Revision History)

| Version | Date       | Description                                     | ผู้จัดทำ                                           | ผู้อนุมัติ                 |
|---------|------------|-------------------------------------------------|----------------------------------------------------|----------------------------|
| 1.0     | 01/10/2567 | สร้างเอกสาร                                     | <b>Shenia</b><br>(นางสาวเจนีก้า เอ กลิเลียน<br>โน) | (นายณัฐปฐากร อมร<br>วัฒนา) |
| 2.0     | 05/01/2568 | เพิ่มการใช้งานระบบงาน<br>ห้องปฏิบัติการทันตกรรม | (นางสาวอรณัฐ วิเชียรเพชร)                          | (นายณัฐปฐากร อมร<br>วัฒนา) |

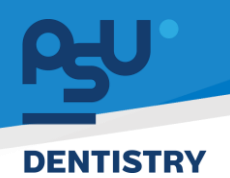

## สารบัญ

| 1. | การเ   | ข้าสู่ระบบ                                   | 1 |
|----|--------|----------------------------------------------|---|
|    | 1.1.   | สำหรับผู้ใช้งานที่ไม่มี PSU Passport         | 1 |
|    | 1.2.   | สำหรับผู้ใช้งานที่มี PSU Passport            | 3 |
| 2. | การเรื | ลือกภาษาของระบบ                              | 5 |
| 3. | การใ   | ช้งานระบบห้องปฏิบัติการทางทันตกรรม           | 7 |
|    | 3.1.   | การสั่งแล็บทันตกรรม                          | 7 |
|    | 3.2.   | การดำเนินการในระบบงานห้องปฏิบัติการทันตกรรม1 | 0 |

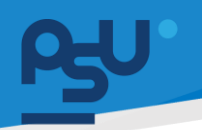

#### DENTISTRY

- 1. การเข้าสู่ระบบ
  - 1.1. สำหรับผู้ใช้งานที่ไม่มี PSU Passport

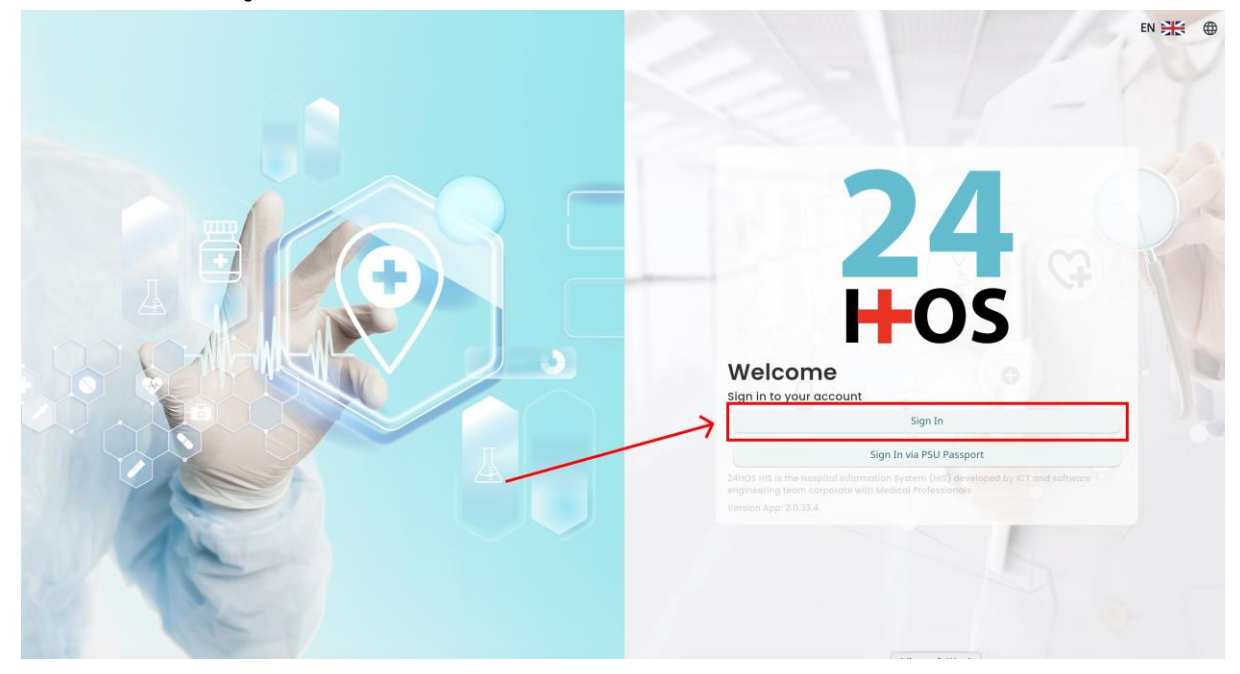

คู่ม<mark>ือการใช้งานระบบ (User Manual</mark>)

Document Version 2.0

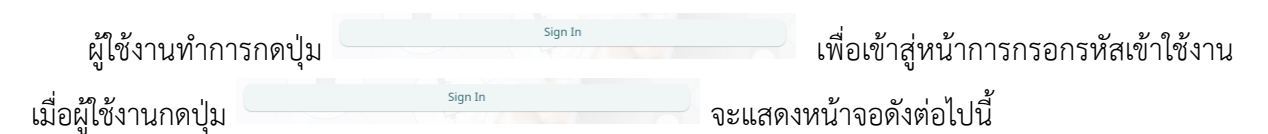

| Si          | gn in to your accour | nt               |  |  |
|-------------|----------------------|------------------|--|--|
|             | สื่อผู้ใส่งาน        |                  |  |  |
| Password    | วรัสม่าน             |                  |  |  |
| Remember me | 8                    | Forgot Password? |  |  |
|             | Sign In              |                  |  |  |
|             |                      |                  |  |  |
|             |                      |                  |  |  |
|             |                      |                  |  |  |
|             |                      |                  |  |  |
|             |                      |                  |  |  |
|             |                      |                  |  |  |

จากนั้นผู้ใช้งานทำการกรอกข้อมูล 2 ช่องคือ Username or email (ชื่อผู้ใช้) และ Password (รหัสผ่าน)

**PSU** ทู่มีอคารใช้งานระบบ (User Manual) Document Version 2.0

| SINGLE SI         | GN-ON (DEV)      |  |
|-------------------|------------------|--|
|                   |                  |  |
| Sign in to        | your account     |  |
| Username or email |                  |  |
| Password          |                  |  |
| 🗌 Remember me     | Forgot Password? |  |
|                   | Sign In          |  |
|                   |                  |  |
|                   |                  |  |

หลังจากกรอกชื่อผู้ใช้และรหัสผ่านให้ผู้ใช้งานกดปุ่ม เข้าสู่ระบบ

|                          | Permission                              |
|--------------------------|-----------------------------------------|
|                          | Qr     Doctor       & Developer Backend |
| <b>24</b><br><b>⊢</b> os |                                         |
|                          |                                         |

เมื่อเข้าสู่ระบบแล้ว จะแสดงหน้าจอการเลือกสิทธิการเข้าใช้งานระบบ ตามตัวอย่างโดยผู้ใช้งานเลือกสิทธิ ที่จะเข้าใช้งาน

Sign In

เพื่อ

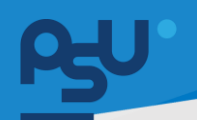

ค<mark>ู่มือการใช้งานระบบ (User Manual)</mark>

Document Version 2.0

#### DENTISTRY

## 1.2. สำหรับผู้ใช้งานที่มี PSU Passport

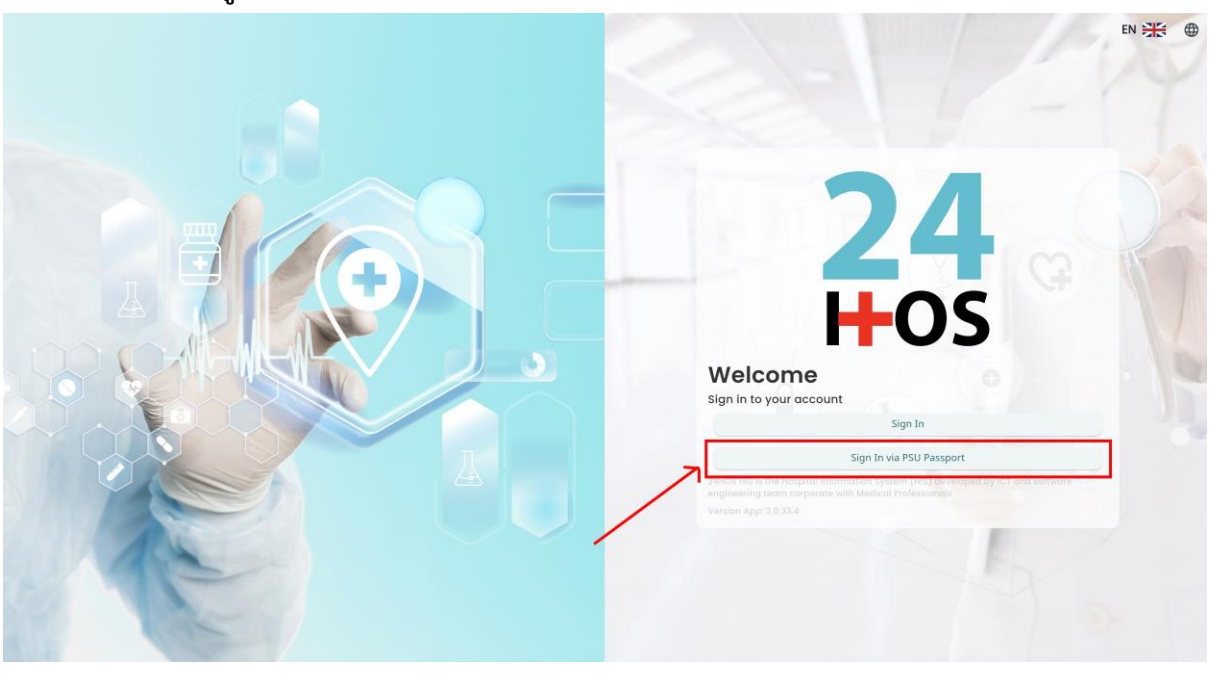

ผู้ใช้งานทำการกดปุ่ม <sup>Sign In via PSU Passport</sup> เพื่อเข้าสู่หน้าการกรอกรหัสเข้าใช้งาน เมื่อผู้ใช้งานกดปุ่ม <sup>Sign In via PSU Passport</sup> จะแสดงหน้าจอดังต่อไปนี้

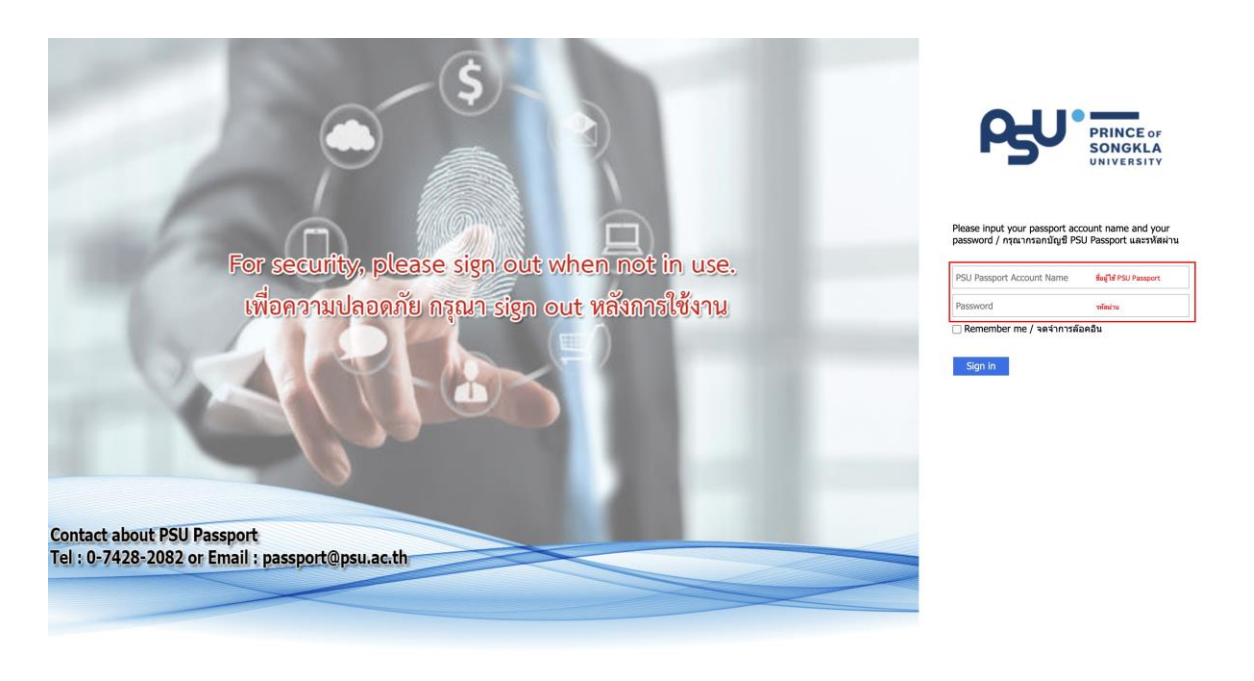

จากนั้นผู้ใช้งานทำการกรอกข้อมูล 2 ช่องคือ PSU Passport Account Name (ชื่อผู้ใช้) และ Password (รหัสผ่าน)

All rights reserved. Unauthorized duplication is strictly prohibited.

| DENTISTR | Y                        |                                                                                                    |                                                                                                    | ค <b>ูมอการเ</b> ขงานร | cument Version 2.0 |
|----------|--------------------------|----------------------------------------------------------------------------------------------------|----------------------------------------------------------------------------------------------------|------------------------|--------------------|
|          |                          | ß                                                                                                    | PRINCE OF<br>SONGKLA<br>UNIVERSITY                                                                 |                        |                    |
|          | หลังจากกรอกชื่อผู้ใช้และ | Please input your pass<br>password / กรุณากรอก<br>Remember me / จด<br>Sign in<br>รรหัสผ่านให้ผู้ใช้งานกดป่ะ | port account name and you<br>มัญขี PSU Passport และรหัสผ่<br>จำการล้อคอิน<br>ม Sign in เพื่อเข้าส่ | ງ <b>ນ</b>             |                    |
|          | 24<br>H-C                | <b>4</b><br><b>3</b>                                                                                        | Nurse     Vr Doctor     Developer Backend                                                          | Permission             |                    |

เมื่อเข้าสู่ระบบแล้ว จะแสดงหน้าจอการเลือกสิทธิการเข้าใช้งานระบบ ตามตัวอย่างโดยผู้ใช้งานเลือกสิทธิ ที่จะเข้าใช้งาน

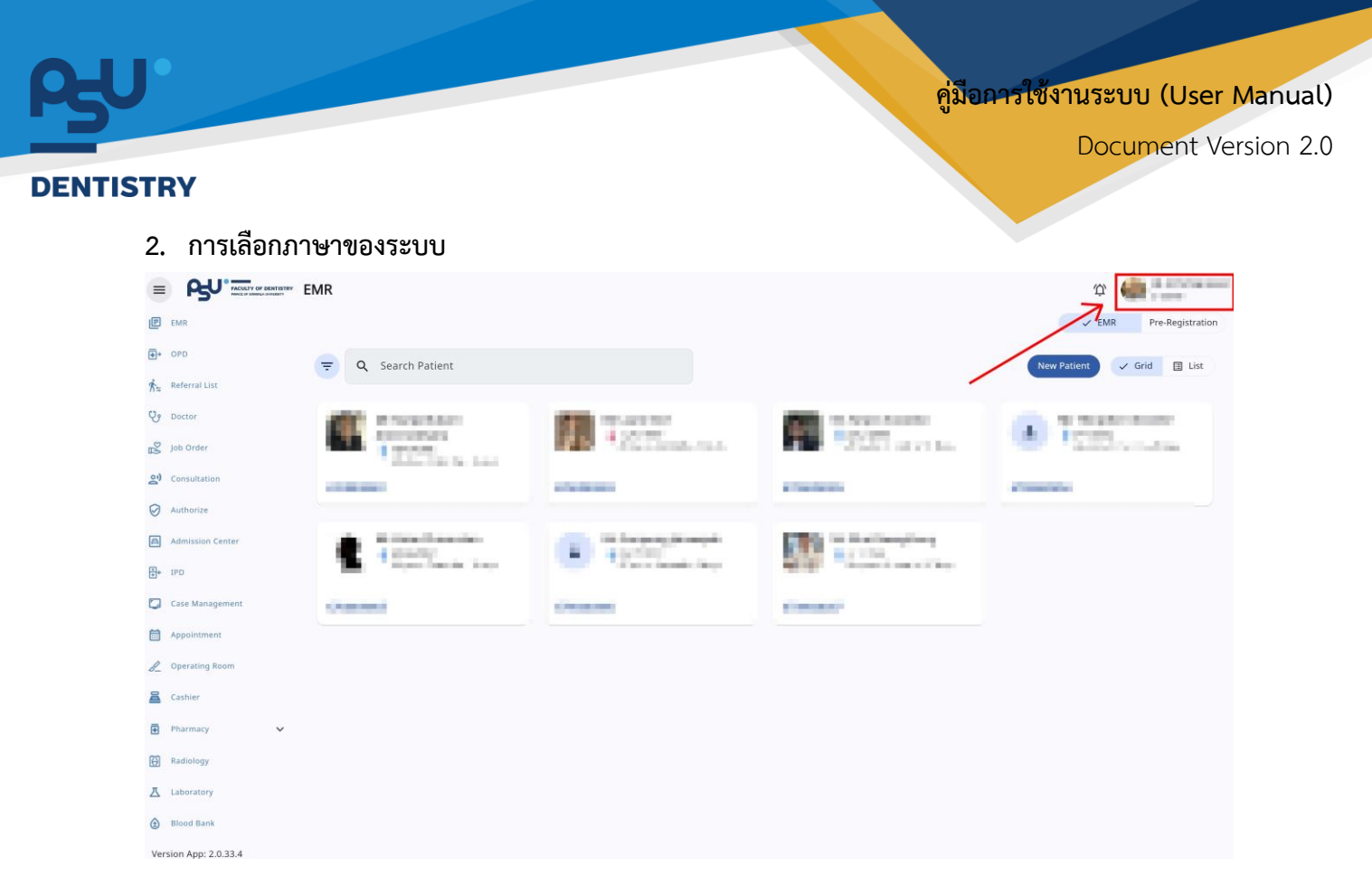

เมื่อผู้ใช้งานเข้าสู่หน้าหลักแล้วให้กดที่ Account Profile (ข้อมูลส่วนตัวผู้ใช้) ตามรูปข้างต้น หลังจากที่กด จะขึ้นตามหน้าจอดังต่อไปนี้

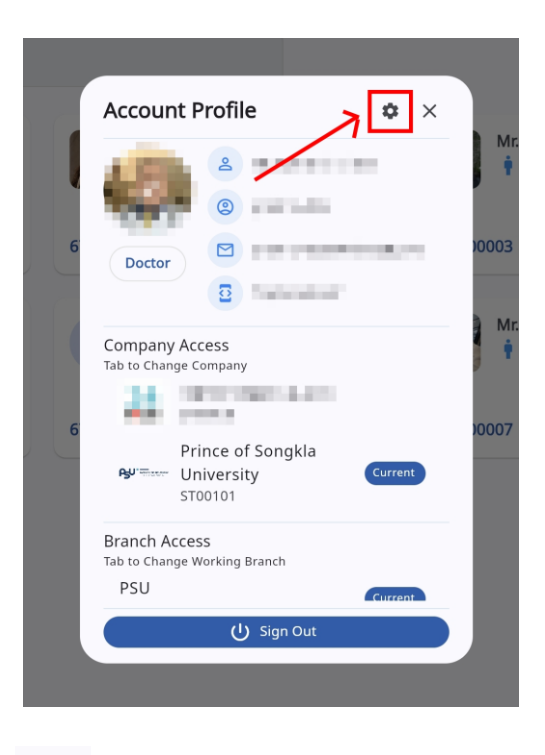

\$ ให้กดไปที่ไอคอนฟันเฟือง

เพื่อเข้าสู่หน้าตั้งค่าระบบ เมื่อกดแล้วจะขึ้นตามหน้าจอดังต่อไปนี้

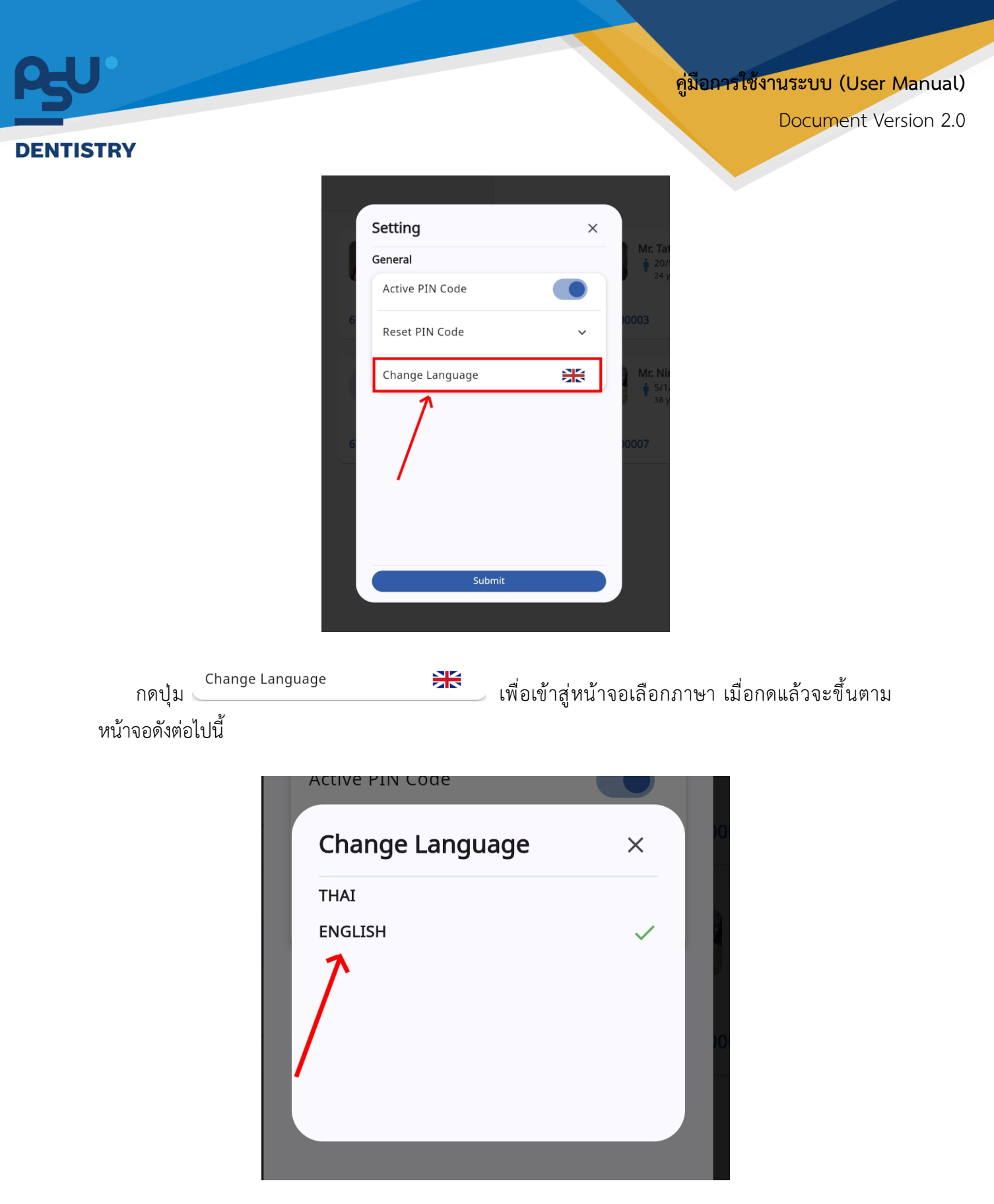

ให้ผู้ใช้งานเลือกภาษาที่ต้องการตามรายการภาษาข้างต้น หลังจากนั้นระบบจะเปลี่ยนภาษาตามที่ผู้ใช้งาน เลือก

<mark>คู่มือการใช้งานระบบ (User Manual)</mark> Document Version 2.0

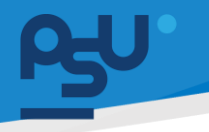

#### DENTISTRY

## 3. การใช้งานระบบห้องปฏิบัติการทางทันตกรรม

ระบบห้องปฏิบัติการทางทันตกรรม คือ ระบบที่ใช้ในการสนับสนุนการทำงานของทันตแพทย์ โดยเฉพาะ ในด้านการผลิตและการปรับปรุงเครื่องมือ หรืออุปกรณ์ที่ใช้ในการรักษาทางทันตกรรม เช่น ฟันปลอม, ครอบ ฟัน, สะพานฟัน, หรืออุปกรณ์เสริมต่างๆ ที่ใช้ในการรักษาในช่องปาก โดยมีวิธีการใช้งาน ดังนี้

## 3.1. การสั่งแล็บทันตกรรม

| ¢ | ข้อมูล                   | ลการตร        | วจ            |                                     |                |                      |         |             |                    |                                                                                 |                                     |                                  |                                      |                                |                        | Finish Treatme         | nt C :              |
|---|--------------------------|---------------|---------------|-------------------------------------|----------------|----------------------|---------|-------------|--------------------|---------------------------------------------------------------------------------|-------------------------------------|----------------------------------|--------------------------------------|--------------------------------|------------------------|------------------------|---------------------|
|   |                          |               |               |                                     |                |                      |         |             |                    | ()<br>()<br>()<br>()<br>()<br>()<br>()<br>()<br>()<br>()<br>()<br>()<br>()<br>( |                                     |                                  | วันที่เข้าร้<br>วันที่ดรว<br>สถานะกา | ใบการตรวจ:<br>ง:<br>เรตรวง:    | 05/01<br>-<br>เข้ารับเ | /2025   01:33:53       |                     |
| > | - <b>/</b> -<br>สัญญาณชี | ชีพ ✓         | ข้อมูลการซักป | ี้<br>โระวัติเบื้องต้น <del>米</del> | การตรวจร่างกาย | آیا<br>Special Chart | มพังฟัน | แผนการรักษา | โล้<br>การวินีจฉัย | CPOE 🗸                                                                          | ปันทึกของแพทย์                      | 🗊<br>มันทึกการรักษา <del>米</del> | 🗐<br>ค่าใช้จ่าย 🗸                    | <b>*</b><br>ความเสี่ยงการรักษา | คำปรึกษาจากแพทย์       | 🛱<br>นัดหมายครั้งถัดไป | คำแนะนำหลังการผ่าต่ |
|   | ÷                        | <b>Q</b> Sear | ch CPOE       |                                     |                |                      |         |             |                    |                                                                                 |                                     |                                  |                                      | c                              |                        |                        |                     |
|   | All si                   | เอการอนุมัติ  | 50 G          | อยู่ระหว่างดำเนินการ                | เสร็จสิ้น      |                      |         |             |                    |                                                                                 |                                     |                                  |                                      |                                |                        |                        | + ADD CPOE          |
|   |                          |               |               |                                     |                |                      |         |             |                    | 7                                                                               |                                     |                                  |                                      |                                |                        |                        |                     |
|   |                          |               |               |                                     |                |                      |         |             |                    |                                                                                 | ×                                   |                                  |                                      |                                |                        |                        |                     |
|   |                          |               |               |                                     |                |                      |         |             | Try chan           | No CPOI<br>iging the filt<br>Refn                                               | E found<br>ers or search ter<br>esh | rm.                              |                                      |                                |                        |                        |                     |
|   |                          |               |               |                                     |                |                      |         |             |                    |                                                                                 |                                     |                                  |                                      |                                |                        |                        |                     |
|   |                          |               |               |                                     |                |                      |         |             |                    |                                                                                 |                                     |                                  |                                      |                                |                        |                        |                     |
|   |                          |               |               |                                     |                |                      |         |             |                    |                                                                                 |                                     |                                  |                                      |                                |                        |                        |                     |

เมื่อผู้ใช้งานเข้าสู่หน้าสั่ง CPOE ในห้องตรวจแพทย์แล้ว ให้กดปุ่ม 🕂 🗚 ADD CPOE

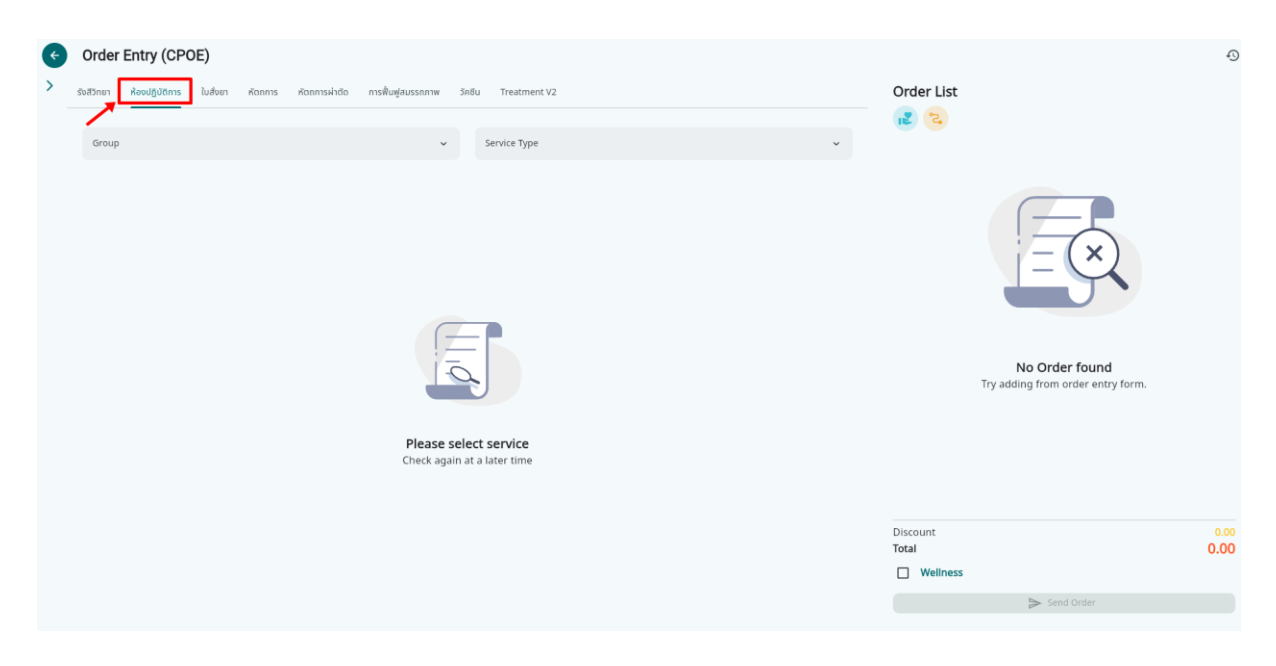

## จากนั้นเลือกไปที่ "**ห้องปฏิบัติการ**"

Copyright © By Fintechinno Co., Ltd. All rights reserved. Unauthorized duplication is strictly prohibited.

| PJU.                                                                                                    |                                         | คู่มีอการใช้งานระ                           | าบบ (User Manual)  |
|----------------------------------------------------------------------------------------------------|-----------------------------------------|---------------------------------------------|--------------------|
| DENTISTRY                                                                                                    |                                         |                                             | cument version 2.0 |
| Order Entry (CPOE)           รงสวิทยา         สิงชปฏิบัติการ         ในสังยา         หิดกการ         หิดการ           Group | nskiha małługiausanaw 3rdu Treatment V2 | Order List<br>$$ $\boxed{2}$                | d<br>try form.     |
|                                                                                                    |                                         | Discount<br>Total<br>Wellness<br>Send Order | 0.00               |

เลือก Group เป็น **"การบริการห้องปฏิบัติการทันตกรรม**"

|                                                                                                    | 49                 |
|----------------------------------------------------------------------------------------------------|--------------------|
| > รุงส์วิทยา คือขปฏิชิติการ ในส่วยา คือกการ คือกการผ่างต่อ การสิ้นหลุ่มบรรถกาพ วิทยิน Treatment V2 Order List                                             |                    |
| msutimsikaaulijudimsikuanssu v Service Type ^                                                                                                    |                    |
| Q Select Service Type ×                                                                                                    |                    |
| riu5nsinśowsfuriburu 3 80<br>ruulaulfluonssud3oaa<br>ruulaulfluonssuwanadin<br>ruulaulfluonssušokWulauldin<br><b>No Order fo</b><br>Try adding from order | und<br>entry form. |
| Please select service<br>Check again at a later time<br>Discount                                                                                          | 0.00               |
| Total                                                                                                    | 0.00               |
| Wellness                                                                                                    |                    |
| Send Orde                                                                                                    |                    |

เลือก Service ที่ต้องการ

คู่มีอการใช้งานระบบ (User Manual)

Document Version 2.0

## DENTISTRY

| งาน | แลปทันตกรรมจัดฟันและเด็ก       |             |                        | × |  |
|-----|--------------------------------|-------------|------------------------|---|--|
| ٩   | Search Service                 |             |                        |   |  |
|     | Wraparound RTN                 |             | ห้องปฏิบัติการทันตกรร  | • |  |
| ~   | Active Plate                   |             | ห้องปฏิบัติการทันตกรร  | • |  |
|     | Clear RTN                      |             | ห้องปฏิบัติการทันตกรร  | • |  |
|     | Soft Hard<br>*Duplicated order |             | ห้องปฏิบัติการทันตกรร  | • |  |
|     | Hawley RTN                     |             | ห้องปฏิบัติการทันตกรร  | • |  |
|     | Activator                      |             | ห้องปฏิบัติการทันตกรร  | • |  |
|     | Twin Block                     |             | ห้องปฏิบัติการทันตกรร  | • |  |
|     | Quard Helix                    |             | ห้องปฏิบัติการทันตกรร  | • |  |
|     | Rapid Expansion Screw          |             | ห้องปฏิบัติการทันตกรร  | • |  |
|     | Obturator išo Cloft            | เพิ่มข้อมูล | น้ำเนได้มัติดารกับตดรร | _ |  |

ทำเครื่องหมาย 🗸 ในช่อง 🗖 เพื่อเลือกแล็บที่ต้องการส่งตรวจ เมื่อเลือกแล้วให้กดที่ปุ่ม

เพิ่มข้อมูล

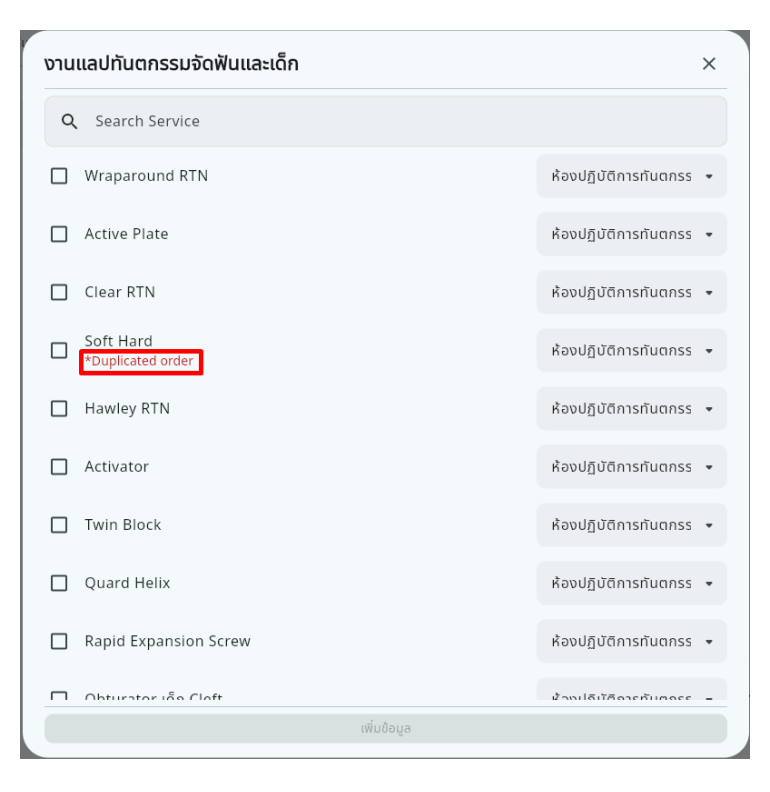

หากมีการสั่งแล็บชนิดนี้ไปแล้ว จะมีข้อความขึ้นแจ้งเตือน

| Sorder Entry (CPOE) <sup>*</sup> Sutine Readladdins ludiour Kannis Kanniskhäa insklugiaussanin Sinäu Treatment V2 <sup>*</sup> msutinisReadladdinisfluanissu <sup>*</sup> Description                                                                                                    |                           |                           |                         |                             |     | Deci                         | umont Vora |
|----------------------------------------------------------------------------------------------------|---------------------------|---------------------------|-------------------------|-----------------------------|-----|------------------------------|------------|
| Sod3nul Roodg0@ms ludour konnskin@ msikudjaussnmw 3ndu Treatment V2       Order List         msu5mskaadj0@mskiudounssuu       vuuuad/huonssuučo#vuueučin       Q       Image: Content of the content of the content                                                                                                 | RY                        |                           |                         |                             |     | DOLI                         | ument vers |
| <ul> <li></li></ul>                                                                                                    | Order Entry (C            | POE)                      |                         |                             |     |                              |            |
| การปริการห้องปฏบัติการทีมดกรรม<br>Description Control Control C | > รังสีวิทยา ห้องปฏิบัติก | ร ใบสั่งยา หัตถการ หัตถกา | รผ่าตัด การพื้นฟูสมรรกภ | าพ วัคซีน Treatment V2      |     | Order List                   |            |
| Description Country 1.00 x 800.00                                                                                                    | การบริการห้องปฏิบัติก     | รทันตกรรม                 | ~                       | งานแลปทันตกรรมจัดฟันและเด็ก | ۹ . | ۵<br>۵                       | Dental     |
| Description Quantity 1.00 x 800.00                                                                                                    |                           |                           |                         |                             |     | Soft Hard<br>DENT.LAB.0048-1 | ō :        |
|                                                                                                    | Description               |                           |                         |                             |     | Quantity<br>1.00 x 800.00    | 80         |
|                                                                                                    |                           |                           |                         |                             |     |                              |            |
|                                                                                                    |                           |                           |                         |                             |     |                              |            |
|                                                                                                    |                           |                           |                         |                             |     |                              |            |
|                                                                                                    |                           |                           |                         |                             |     |                              |            |
|                                                                                                    |                           |                           |                         |                             |     |                              |            |
|                                                                                                    |                           |                           |                         |                             |     | Discount<br>Total            | 80         |
| Discount<br>Total                                                                                                    |                           |                           |                         |                             |     | Wellness Sand                | Order      |

เมื่อเพิ่มข้อมูลแล้ว รายการจะแสดงที่ Order List ให้ผู้ใช้งานกดปุ่ม send order เพื่อส่งร ยังห้องปฏิบัติการ

## 3.2. การดำเนินการในระบบงานห้องปฏิบัติการทันตกรรม

| 72       addrussmishuanssuuenidat       0       quifuudunadunšonkuuenidat       0       quifuudunadunšonkuuenidat       0       quifuudunadunšonkuuenidat       0       quifuudunadunšonkuuenidat       0       quifuudunadunšonkuuenidat       0       quifuudunadunšonkuuenidat       0       quifuudunadunšonkuuenidat       0       quifuudunadunšonkuuenidat       0       quifuudunadunšonkuuenidat       0       quifuudunadunšonkuuenidat       0       quifuudunadunšonkuuenidat       0       quifuudunadunšonkuuenidat       0       quifuudunadunšonkuuenidat       0       quifuudunadunšonkuuenidat       quifuudunadunšonkuuenidat       quifuudunadunádunádunenidat       quifuudunadunádunenidat       <                                                                                                    |
|----------------------------------------------------------------------------------------------------|
| Q Search CPOE     All • somsouud so • agis:xb*0rdnütums     Idea of Birth     Internal     External     Order     PSUP25000140     Image: Comparison of the second of the second                                                                                 |
| All o sonsoutit so o dejsektivonôntitums tašožit     Order Number HN Patient's Name Gender Date of Birth Internal External Orda     PSUP25000140                                                                                                    |
| Order Number       HN       Patient's Name       Gender       Date of Birth       Internal       External       External       Order         PSUP25000140       Image: Control of Control of Con |
| PSUP25000140 1 0 unø                                                                                                    |
|                                                                                                    |
|                                                                                                    |
|                                                                                                    |
|                                                                                                    |
|                                                                                                    |
|                                                                                                    |
|                                                                                                    |
|                                                                                                    |
|                                                                                                    |
|                                                                                                    |

เมื่อผู้ใช้งานเข้าสู่หน้าระบบห้องปฏิบัติการให้เลือกไปที่ "**ห้องปฏิบัติการทันตกรรม**"

| ρ <del>ι</del> υ.                                                        |                        |                                     | គ្លូរំ                  | <mark>มือการใช้งานระบ</mark> ร | u (User I | Manual)   |
|--------------------------------------------------------------------------|------------------------|-------------------------------------|-------------------------|--------------------------------|-----------|-----------|
| DENTISTRY                                                                |                        |                                     |                         | Docu                           | ment Vei  | rsion 2.0 |
| ห้องปฏิบัติการกันตกรรม แล็บชิ้นเนื้อ แล็<br>                             | บเพาะเชื้อ แล็บเลือด   |                                     |                         |                                |           |           |
| 72<br>กลับิกษรีการกับตกรรมนอกเวลา                                        | 0<br>กรุดเท็บซับในเวลา | 0<br>จุดเก็บเงินคลินิกจัดฟันนอกเวลา | 0<br>จุดเก็บเงินนอกเวลา | B<br>คลินิกนักศึกษา            |           |           |
|                                                                          |                        |                                     | c                       |                                |           |           |
| All <b>ป</b> รอการอนุมันี รอ <b>ป</b> อยู่ระหว่างด้<br>Order Number = HN | าเนินการ เสร็จสั้น     | Gender 📃 Date of Birth              | n 🔲 Internal            | = External                     | = Ord     |           |
| PSUP25000140                                                             |                        |                                     | 1                       | 0                              | นาย       |           |
|                                                                          |                        |                                     |                         |                                |           |           |
|                                                                          |                        |                                     |                         |                                |           |           |
|                                                                          |                        |                                     |                         |                                |           |           |

## จากนั้นผู้ใช้งานเลือกรายการที่ต้องการปฏิบัติงาน

| ห้องปฏิบัติการทัน                    | เตกรรม              |                             |                                                         |                                                       |                                                          |
|--------------------------------------|---------------------|-----------------------------|---------------------------------------------------------|-------------------------------------------------------|----------------------------------------------------------|
|                                      |                     |                             |                                                         | วันที่เข้ารับการตรวจ:<br>วันที่ตรวจ:<br>สถานะการตรวจ: | 05/01/2025   01:33:53<br>-<br>เข้ารับบริการที่เคาน์เตอร์ |
| der Number: PSUP250001               | 40                  |                             |                                                         |                                                       |                                                          |
| Waiting <sup>1</sup> Waiting payment | Walting Assignee    | In Progress Waiting to send | Walting to receive Walting to approve Approved Rejected |                                                       | Print Order Form Ready to pay                            |
| Service Type                         | Internal / External | Procedure Name              | Ordered By                                              | Order Date / Time                                     | Action                                                   |
| งานแลปกันตกรรมจัดฟันและเด็ก          | Internal            | Soft Hard                   | បាន ដានមាន ខែពី                                         | 05/01/2025   23:24                                    |                                                          |
|                                      |                     |                             |                                                         |                                                       |                                                          |
| ให้ผู้ใช้งาา                         | นกดที่ 🕒            | เพื่อกรอกรายล               | ะเอียดของงานทันตกรรม กดปุ่                              | ม 😢 เพื่อปฏิเสธ                                       | รายการได้                                                |

<mark>คู่มือการใช้งานระบบ (User Manual)</mark>

Document Version 2.0

#### DENTISTRY

| เน้ดหมาย        |                               | การ | รออกแบบงาน                            |          |         |                 |  |
|-----------------|-------------------------------|-----|---------------------------------------|----------|---------|-----------------|--|
| ันนัดดูงาน      | Date<br>05 January 2025 23:31 |     | e e e e e e e e e e e e e e e e e e e | 0000     | Lor     | wer (F)         |  |
| ันนัดลองงาน     | 05 January 2025 23:31<br>Date |     | BB                                    | Upper E  | Jeros   | 00 <sup>0</sup> |  |
| นนัดงานเสร็จ    | 05 January 2025 23:31         |     | ชนิดของฟัน                            |          | สีฟัน   |                 |  |
| งานขั้นตอนแรก   |                               | ~   | คำสั่งเพิ่มเติม                       |          |         |                 |  |
| ี่งที่ส่งมาด้วย |                               | ~   |                                       |          |         |                 |  |
|                 |                               |     | หมายเหตุ                              |          |         |                 |  |
|                 |                               |     | 🔿 งานแก้                              | Ο νιατία | งเนื่อง | O งานใหม่       |  |
|                 | SAVE DRAFT                    |     |                                       | su       | BMIT    |                 |  |

## เมื่อกดที่ 🖲 แล้วจะแสดงหน้าต่างสำหรับกรอกข้อมูลของงานทันตกรรม

| ันนัดหมาย        |                                       | การ | ออกแบบงาน                             |          |        |           |  |
|------------------|---------------------------------------|-----|---------------------------------------|----------|--------|-----------|--|
| วันนัดดูงาน      | Date<br>05 January 2025 23:31<br>Date |     | e e e e e e e e e e e e e e e e e e e | 1000g    | Lowe   |           |  |
| วันนัดลองงาน     | 05 January 2025 23:31<br>Date         |     | ġ                                     | Upper D  | 3000   | 000       |  |
| วันนัดงานเสร็จ   | 05 January 2025 23:31                 |     | ชนิดของฟัน                            |          | สีฟัน  |           |  |
| งานขั้นตอนแรก    |                                       | *   | สาสัญเพิ่มเสีย                        |          |        |           |  |
| สิ่งที่ส่งมาด้วย |                                       | ~   | FIAVIWDICD                            |          |        |           |  |
|                  |                                       |     |                                       |          |        |           |  |
|                  |                                       |     | หมายเหตุ                              |          |        |           |  |
|                  |                                       |     | O งานแก้                              | 🔿 งานต่อ | เนื่อง | 🔿 งานใหม่ |  |
|                  | 611/5 0.0 1 <del>(7</del>             |     |                                       | cur      | AUT    |           |  |

ผู้ใช้งานสามารถกำหนดวันนัดดูงาน วันนัดทดลองงาน และวันนัดงานจริงได้

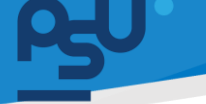

Document Version 2.0

#### DENTISTRY

งานขั้นตอนแรก

| 🔲 เทปูน                | ชนิดปูน: | Stone      | Ortho      | Uelmix   |
|------------------------|----------|------------|------------|----------|
|                        |          | Plaster    | 🔲 อื่นๆ    |          |
| Study Model            | Upper    |            | unit Lower | unit     |
| Working Model          | Upper    |            | unit Lower | unit     |
| Duplicate Cast         | Upper    |            | unit Lower | unit     |
| 🔲 ต่อฐาน               | Upper    |            | unit Lower | unit     |
| a. แบบฐานกลม           | ชนิดปูน: | Plaster    | Stone      | Uelmix   |
|                        |          | 🔲 อื่นๆ    |            |          |
| b. แบบฐานเหลี่ยม       | ชนิดปูน: | Plaster    | Stone      | U Velmix |
|                        |          | 🔲 อื่นๆ    |            |          |
| 🔲 ไม่ต่อฐาน            |          |            |            |          |
| Mounting               |          | Plane Line | 🗌 Hanau    |          |
| טיט Boxing Master Case | Upper    |            | unit Lower | unit     |
| 🔲 งานเสื่อน Cast       | Upper    |            | unit Lower | unit     |
|                        |          |            |            |          |

ผู้ใช้งานสามารถกรอกรายละเอียดของงานขั้นตอนแรกได้

# **P50**

## คู่มือการใช้งานระบบ (User Manual)

Document Version 2.0

#### DENTISTRY

| าารออกแบบงาน                |                                                                           |              |         |        |      |   |
|-----------------------------|---------------------------------------------------------------------------|--------------|---------|--------|------|---|
|                             | COV<br>Cov<br>Cov<br>Cov<br>Cov<br>Cov<br>Cov<br>Cov<br>Cov<br>Cov<br>Cov | EODO         | E Lower |        |      |   |
| ชนิดของฟัน                  |                                                                           |              | สีฟัน   |        |      |   |
| คำสั่งเพิ่มเติม             |                                                                           |              |         |        |      |   |
| หมายเหตุ                    |                                                                           |              |         |        |      |   |
| 🔿                           | 0                                                                         | งานต่อเนื่อง |         | Ο νιμί | หม่  |   |
| รายละเอียดของงาน            |                                                                           |              |         |        |      |   |
| หมายเหตุ                    |                                                                           |              |         |        |      |   |
| O  ຈາ <b>น</b> ແກ້          | 0                                                                         | งานต่อเนื่อง |         | Ο υιμ  | ้หม่ |   |
| รายละเอียดของงาน            |                                                                           |              |         |        |      |   |
| Select Clinic               |                                                                           |              |         |        |      | ~ |
| Consultant Case             |                                                                           |              |         |        |      | • |
| Doctor<br>นาย สมชาย ใจดี    |                                                                           |              |         |        |      | • |
| Total Price (THB)<br>800.00 |                                                                           |              |         |        |      |   |

ผู้ใช้งานสามารถกรอกรายละเอียดของ Supply ต่างๆ

<mark>คู่มีอการใช้งานระบบ (User Manual)</mark>

Document Version 2.0

### DENTISTRY

| นนัดหมาย       |                         |               |        | การออกแบบงาน               |                |                                           |
|----------------|-------------------------|---------------|--------|----------------------------|----------------|-------------------------------------------|
| ວັນບັດດູຈານ    | Date<br>06 January 2025 | 13:00         |        |                            | Second &       | Lower                                     |
| วันนัดลองงาน   | Date<br>09 January 2025 | 13:00         |        |                            |                | Second Second                             |
| วันนัดงานเสร็จ | Date<br>16 January 2025 | 13:00         |        | ชนิดของฟัน                 | d⊴ upper d⊖ ≪c | le la la la la la la la la la la la la la |
| งานขั้นตอนแรก  |                         |               |        | *                          |                |                                           |
| 🗸 เกปูน        | ສນັດປູ່ນ: 🔲 St          | one 🗌 Ortho   | Velmix | HIAVIWOTOD                 |                |                                           |
|                | PI.                     | aster 🔲 ວຶ່ນໆ |        |                            |                |                                           |
| Study Model    | Upper 1                 | unit Lower 1  | unit   | หมายเหตุ                   |                |                                           |
| Working Model  | Upper                   | unit Lower    | unit   |                            |                |                                           |
| Duplicate Cast | Upper                   | unit Lower    | unit   | Ο νιμιιή                   | O vrudaidav    | 🔘 งานใหม่                                 |
| 🔲 ต่อฐาน       | Upper                   | unit Lower    | unit   | รายละเอียดของงาน<br>จัดฟัน |                |                                           |
| a. แบบฐานกลม   | ະພັດປູນ: 🔽 Pl           | aster 🗌 Stone | Velmix |                            |                |                                           |
|                | 🔲 ອໍ່ເ                  | ЪГ            |        |                            |                |                                           |

ผู้ใช้งานสามารถกดปุ่ม **SAVE DRAFT** เพื่อบันทึกข้อมูลแบบร่างก่อนได้ เมื่อตรวจสอบ ความถูกต้องเรียบร้อยแล้วให้กดปุ่ม **SUBMIT** เพื่อยืนยันข้อมูล

| 📀 ห้องปฏิบัติการทันต        | ากรรม                   |                                        |                                           |                                                       | G                                                        |
|-----------------------------|-------------------------|----------------------------------------|-------------------------------------------|-------------------------------------------------------|----------------------------------------------------------|
|                             |                         |                                        | @ <sup>●</sup> ☆ <sup>●</sup> □<br>×      | วันที่เข้ารับการตรวจ:<br>วันที่ตรวจ:<br>สถานะการตรวจ: | 05/01/2025   01:33:53<br>-<br>เข้ารับบริการที่เคามีเตอร์ |
| Order Number: PSUP25000140  | Waiting Assignee 1 In P | rogress Waiting to send Waiting to rec | eive Walting to approve Approved Rejected |                                                       | Print Order Form Roady to pay                            |
| Service Type                | Internal / External     | Procedure Name                         | Ordered By                                | Order Date / Time                                     | Action                                                   |
| ອາຍແຄນ່ທີມດກรรมຮົດທີມແຄະນັກ | Internal                | Soft Hard                              |                                           | 05/01/2025   23:24                                    |                                                          |

จากนั้นให้ผู้ใช้งานกดปุ่ม 🤨 เพื่อเพิ่มขั้นตอนการปฏิบัติงาน

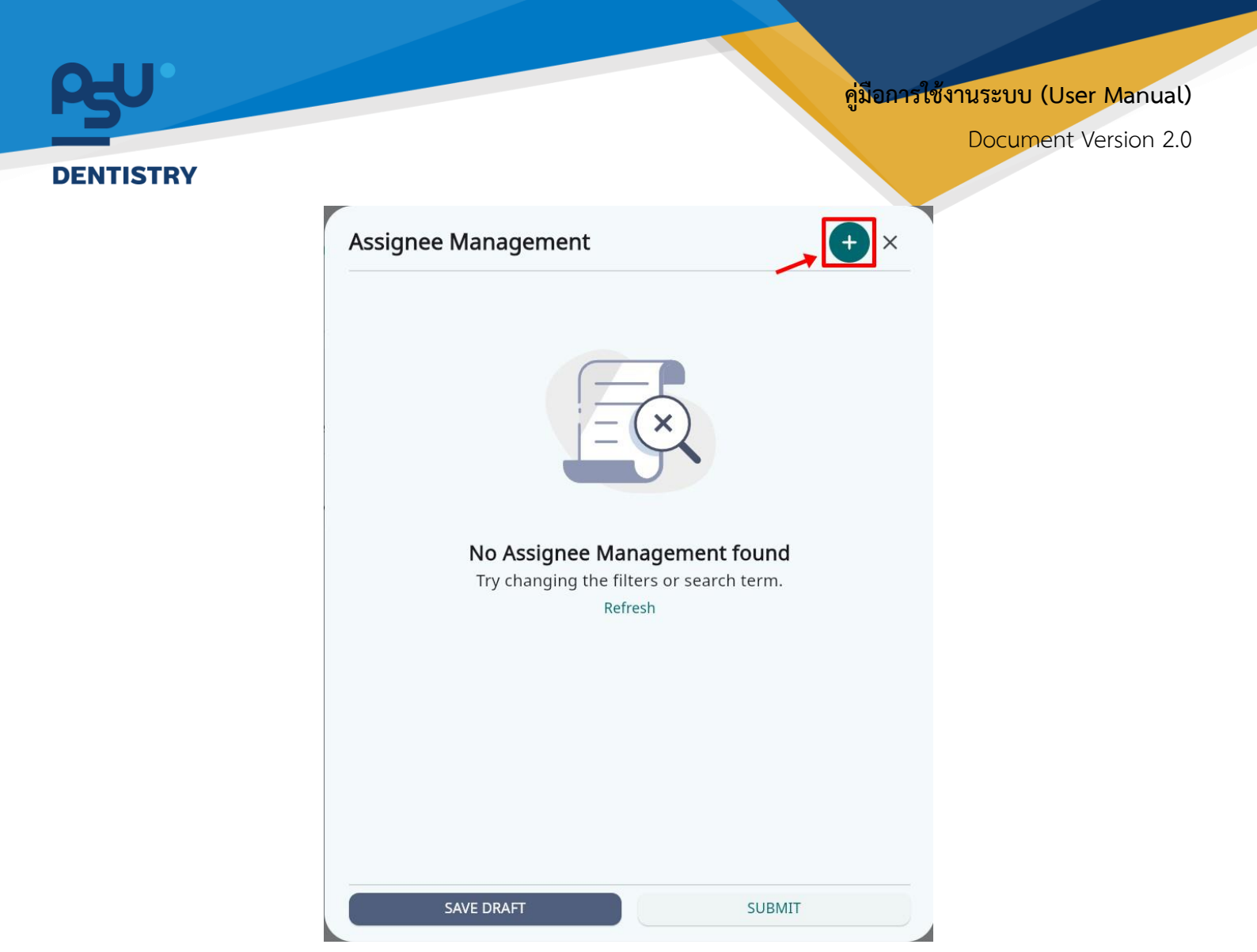

จะแสดงหน้าต่างสำหรับเพิ่ม Step ให้ผู้ใช้งานกดที่ 🛨 เพื่อเพิ่มรายการ

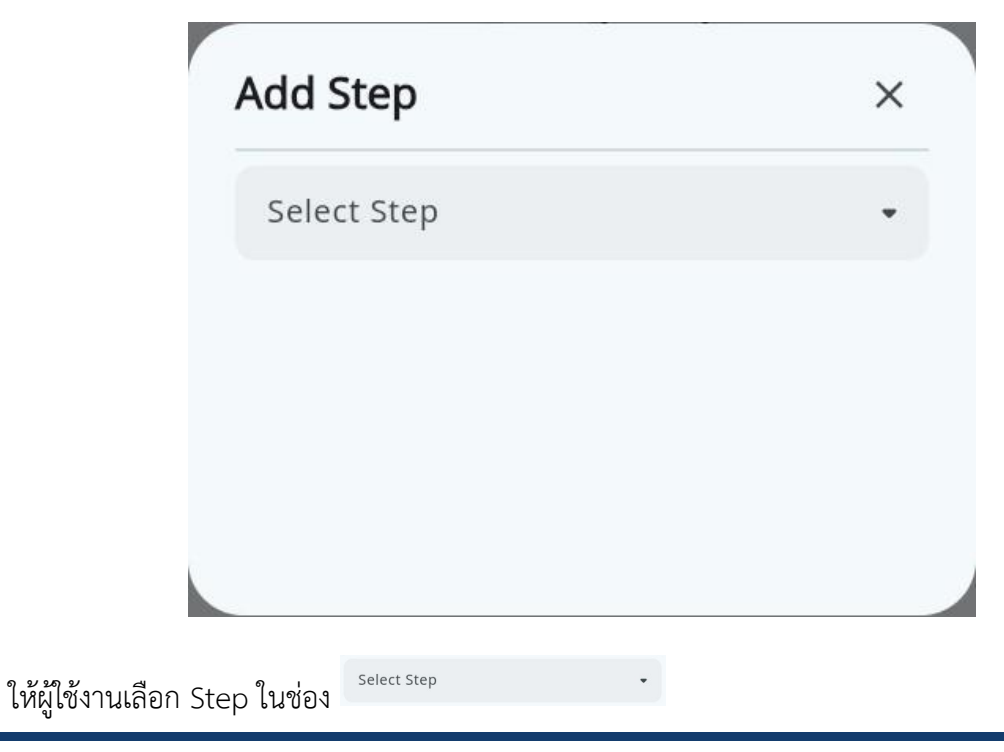

Copyright © By Fintechinno Co., Ltd.

All rights reserved. Unauthorized duplication is strictly prohibited.

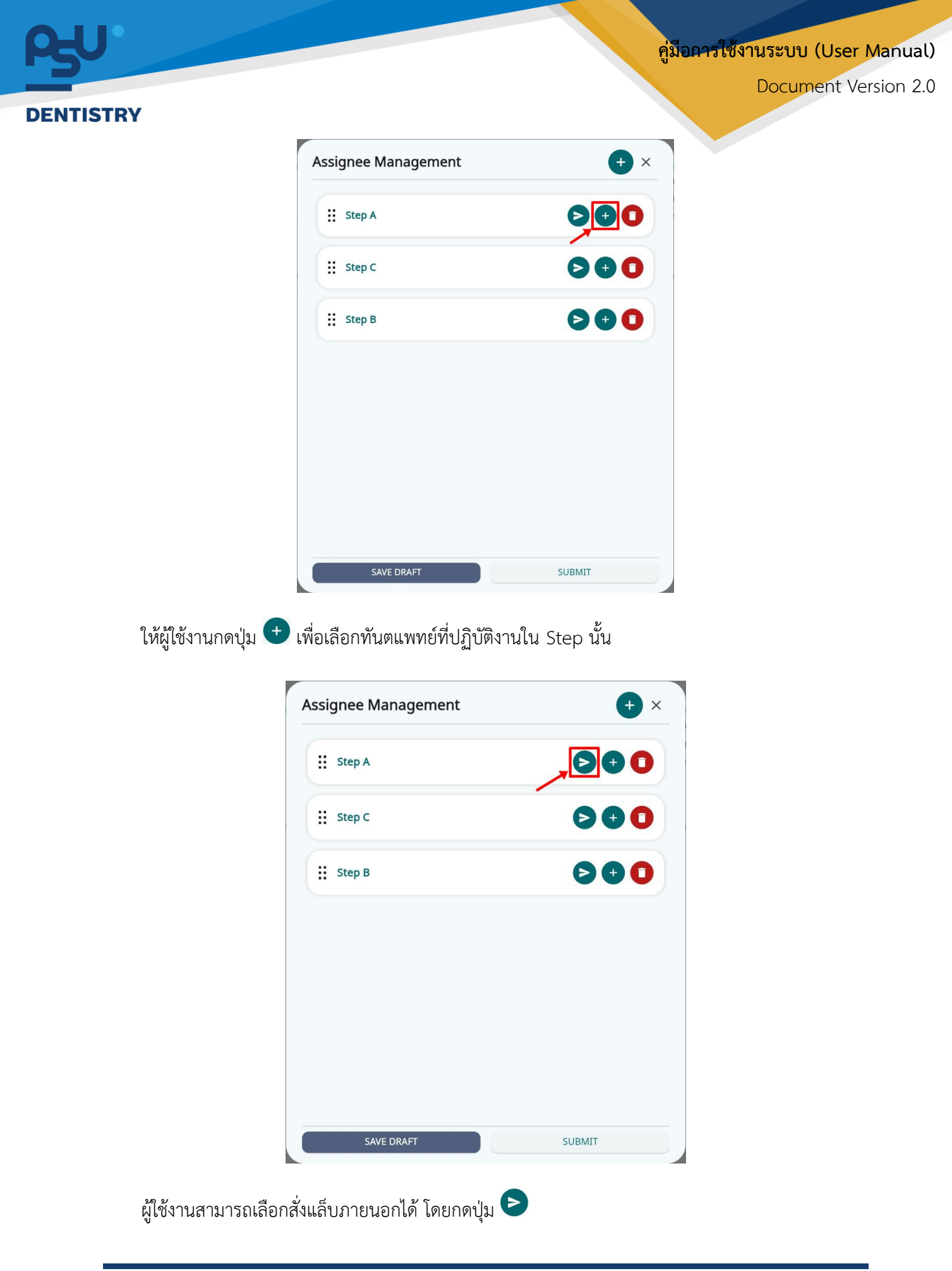

<mark>คู่มือการใช้งานระบบ (User Manual)</mark>

Document Version 2.0

#### DENTISTRY

| Assignee Management | <b>+</b> × |
|---------------------|------------|
| Step A              | > • •      |
|                     |            |
| Send Out LAB        | ×          |
| External LAB Type   | •          |
| LAB Company         | •          |
| SUDAT               |            |
| SOBWIT              |            |
|                     |            |
|                     |            |
| SAVE DRAFT          | SUBMIT     |

เมื่อเลือกแล็บที่ต้องการส่งแล็บนอกเรียบร้อยแล้วให้กดปุ่ม

|                             | ssignee Management                                        | <b>+</b> × |
|-----------------------------|-----------------------------------------------------------|------------|
|                             | Step A                                                    |            |
|                             | Step B<br>External LAB Type: Post & Core#<br>LAB Company: |            |
|                             | Step C                                                    |            |
|                             | SAVE DRAFT                                                | SUBMIT     |
| เมื่อเพิ่มข้อมูลของแต่ละ St | ep เรียบร้อยแล้วให้กดปุ่ม                                 | SUBMIT     |

Copyright © By Fintechinno Co., Ltd.

All rights reserved. Unauthorized duplication is strictly prohibited.

SUBMIT

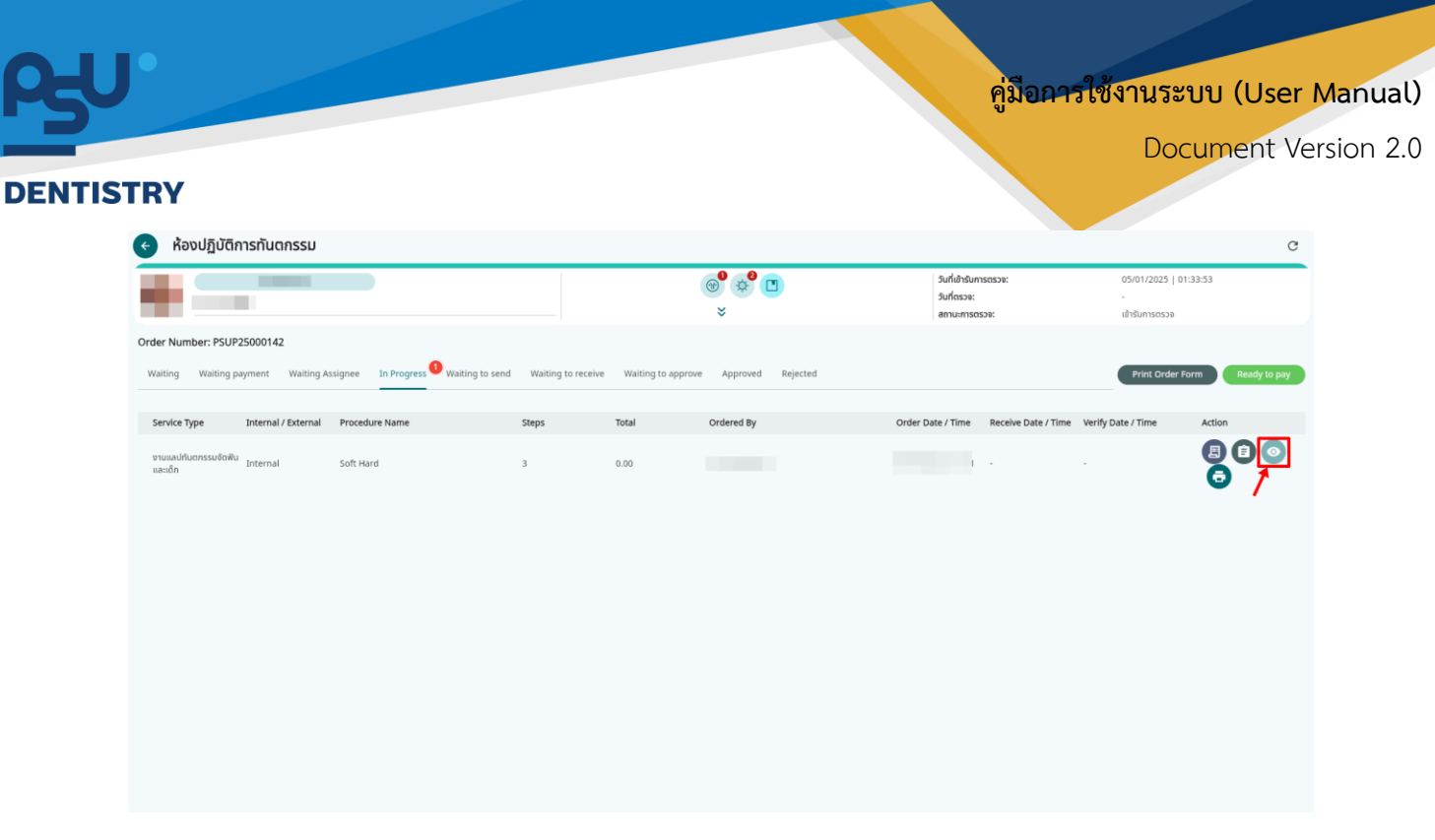

จากนั้นให้ผู้ใช้งานกดปุ่ม 🧿

| View Detail                                               | ×                     |
|-----------------------------------------------------------|-----------------------|
| Procedure Row                                             | Transaction +         |
| Step A gending                                            | Please select a step. |
| Step B<br>External LAB Type: Post & Core#<br>LAB Company: |                       |
| Step C pending                                            |                       |
|                                                           |                       |
|                                                           | SUBMIT                |

จะแสดงหน้าต่าง สำหรับเพิ่ม Transaction ในแต่ละ Step ให้ผู้ใช้งานคลิกเลือก Stepที่ต้องการแล้วกดที่ เครื่องหมาย +

Document Version 2.0

#### DENTISTRY

| Procedure Row       Transaction       +         Step A       Improvement       Improvement | View Detail                                                                   |              |                    |            |     |             |        | ×                  |
|----------------------------------------------------------------------------------------------------|-------------------------------------------------------------------------------|--------------|--------------------|------------|-----|-------------|--------|--------------------|
| Step A (progress)   Mint Cast Price   Mint Cast Price   Mint <th>Procedure Flow</th> <th></th> <th>Transaction</th> <th></th> <th></th> <th></th> <th></th> <th>+</th>                                                                                                    | Procedure Flow                                                                |              | Transaction        |            |     |             |        | +                  |
| formal juice     formal Lab Type: Post & Corret     Step E     Corret     Step C   Corret   Stornchal juice     Stornchal juice                                                                                                    | Step A                                                                        | (in progress | Name               | Cost Price | QTY | Total Price | Remark |                    |
| Image: Compary: USAINAGina Bridge         Step C       Complete         Image: District Complete         Image: District Complet                                                                                                    | ST00101 ( in progress<br>Mr. Somchai Jaidee                                   |              | ต่อฐาน Plaster กลม | 100        | - 1 | + 100.00    | Remark | •                  |
| Step 8       Image: Company: UsBandines Suffer         Step C       Image: Company: UsBandines Suffer         Image: Company: UsBandines Suffer       Image: Company: UsBandines Suffer         Step C       Image: Company: UsBandines Suffer         Image: Company: UsBandines Suffer       Image: Company: UsBandines Suffer         Step C       Image: Company: UsBandines Suffer         Image: Company: UsBandines Suffer       Image: Company: UsBandines Suffer         Step C       Image: Company: UsBandines Suffer         Image: Company: UsBandines Suffer       Image: Company: UsBandines Suffer         Step C       Image: Company: UsBandines Suffer         Image: Company: UsBandines Suffer       Image: Company: UsBandines Suffer         Suff       Suffer                                                                                                    |                                                                               |              | Total              |            |     | 100.00      | _      |                    |
| Step C Complete<br>Stories Complete<br>Mr. Somchal Jaidee<br>SUBMT                                                                                                    | Step B<br>External LAB Type: Post & Core#<br>LAB Company: ปรีสักเคติแอล จำกัด | < complete   |                    |            |     |             |        | Submit Transaction |
| SUBMIT                                                                                                    | Step C                                                                        | complete     |                    |            |     |             |        |                    |
| SUBMIT                                                                                                    |                                                                               |              |                    |            |     |             |        |                    |
| SUBMIT                                                                                                    |                                                                               |              |                    |            |     |             |        |                    |
|                                                                                                    |                                                                               |              |                    | SUBMIT     |     |             |        |                    |

เมื่อเพิ่ม Transaction เรียบร้อยแล้ว ให้กดยืนยันรายการที่

| ocedure Flow                                              |                        |
|-----------------------------------------------------------|------------------------|
| Step A                                                    | (in progress           |
| Step B<br>External LAB Type: Post & Core#<br>LAB Company: | pending<br>in progress |
| Step C                                                    | complete<br>reject     |
| Mr.                                                       |                        |

ผู้ใช้งานสามารถเลือกสถานการณ์ทำงานของแต่ละ Step ได้

Submit Transaction

<mark>คู่มือการใช้งานระบบ (User Manual)</mark>

Document Version 2.0

#### DENTISTRY

| View Detail                                               |            |                         |                     |            |                      |        | ×                  |
|-----------------------------------------------------------|------------|-------------------------|---------------------|------------|----------------------|--------|--------------------|
| Procedure Flow                                            |            | Transaction             |                     |            |                      |        | +                  |
| Step A                                                    | complete   | Name<br>เพิ่ม ดะขอ/Rest | Cost Price<br>40.00 | <b>QTY</b> | Total Price<br>40.00 | Remark |                    |
| Mr.                                                       |            | Total                   |                     |            | 40.00                |        | Submit Transaction |
| Step B<br>External LAB Type: Post & Core#<br>LAB Company: | ( complete |                         |                     |            |                      |        |                    |
| Step C                                                    | complete   |                         |                     |            |                      |        |                    |
|                                                           |            |                         |                     |            |                      |        |                    |
|                                                           |            |                         |                     |            |                      |        |                    |
|                                                           |            |                         | SUBMIT              |            |                      |        |                    |

เมื่อทุก Step มีสถานะเป็น Complete แล้วให้กดปุ่ม **รบBMIT** เพื่อเสร้จสิ้นการ ปฏิบัติงาน

| ห้องปฏิบัติการเ               | ทันตกรรม             |                             |                              |                         |            |                                                       |                              |                                     |
|-------------------------------|----------------------|-----------------------------|------------------------------|-------------------------|------------|-------------------------------------------------------|------------------------------|-------------------------------------|
|                               |                      |                             |                              | ● <mark>●</mark> ●<br>× | 9          | วันที่เข้ารับการตรวจ:<br>วันที่ตรวจ:<br>สถานะการตรวจ: | 05/01/2<br>-<br>ເຢົ້າຮັບບຸຮົ | 2025   01:33:53<br>การที่เคาน์เตอร์ |
| ler Number: PSUP2500          | 00141                |                             |                              |                         |            |                                                       |                              |                                     |
| aiting Waiting payme          | ent Waiting Assignee | In Progress Waiting to send | Waiting to receive Waiting t | o approve Approved      | Rejected   |                                                       | Print                        | Order Form Ready to p               |
| Service Type                  | Internal / External  | Procedure Name              | Steps                        | Total                   | Ordered By | Ord                                                   | ler Date / Time              | Action                              |
| านแลปกับตกรรมจัดฟันและ<br>ดัก | Internal             | Soft Hard                   | 4                            | 140.00                  |            | 06/                                                   | 01/2025   00:39              |                                     |
|                               |                      |                             |                              |                         |            |                                                       |                              |                                     |
|                               |                      |                             |                              |                         |            |                                                       |                              |                                     |
|                               |                      |                             |                              |                         |            |                                                       |                              |                                     |
|                               |                      |                             |                              |                         |            |                                                       |                              |                                     |
|                               |                      |                             |                              |                         |            |                                                       |                              |                                     |
|                               |                      |                             |                              |                         |            |                                                       |                              |                                     |
|                               |                      |                             |                              |                         |            |                                                       |                              |                                     |

จากนั้นให้ผู้ใช้งานกดปุ่ม 🕗 เพื่อ Send Order

| J                                                    |                                                    |                                            |                    |            | คู่มือกา                     | รใช้งานระบบ (<br>Docume                              | ( <mark>User M</mark> a<br>ent Vers <sup>i</sup> |
|------------------------------------------------------|----------------------------------------------------|--------------------------------------------|--------------------|------------|------------------------------|------------------------------------------------------|--------------------------------------------------|
| ISTRY <ul> <li>ห้องปฏิบัติการทัน</li> </ul>          | ตกรรม                                              |                                            | @ & <sup>9</sup> ( | 1          | วันที่เข้าวันการดรวจ:        | 05/01/2025   01:33:53                                | C                                                |
| Order Number: PSUP2500014<br>Waiting Waiting payment | 11<br>Waiting Assignee In Progress Waiting to send | Waiting to receive <sup>1</sup> Waiting to | S approve Approved | Rejected   | วันที่ตรวจ:<br>สถานะการตรวจ: | -<br>เข้ารับบริการที่เกานั้นดอร์<br>Print Order Form | Ready to pay                                     |
| Service Type Into<br>จานแลปกันฉกรรมจัดพิมและ<br>เด็ก | ernal / External Procedure Name<br>ernal Soft Hard | Steps<br>4                                 | Total<br>140.00    | Ordered By | 06/01/20                     | ate / Time Action                                    | 0                                                |
|                                                      |                                                    |                                            |                    |            |                              |                                                      |                                                  |
|                                                      |                                                    |                                            |                    |            |                              |                                                      |                                                  |
|                                                      |                                                    |                                            |                    |            |                              |                                                      |                                                  |

ให้ผู้ใช้งานกดปุ่ม 🕑 เพื่อ Receive Order

| ห้องปฏิบัติการเ     | ทันตกรรม             |                             |                              |                                  |            |                                                       |                              |                                    |
|---------------------|----------------------|-----------------------------|------------------------------|----------------------------------|------------|-------------------------------------------------------|------------------------------|------------------------------------|
|                     |                      |                             |                              | @ <sup>9</sup> \$ <sup>9</sup> ( |            | วันที่เข้ารับการดรวจ:<br>วันที่ตรวจ:<br>สถานะการตรวจ: | 05/01/2<br>-<br>ເຄົ້າຮັບບຸຮັ | 025   01:33:53<br>การที่เคาน์เตอร์ |
| Number: PSUP2500    | 00141                |                             |                              |                                  |            |                                                       | _                            |                                    |
| ng Waiting payme    | ent Waiting Assignee | In Progress Waiting to send | Waiting to receive Waiting t | o approve Approved               | Rejected   |                                                       | Print                        | Order Form Ready 1                 |
| vice Type           | Internal / External  | Procedure Name              | Steps                        | Total                            | Ordered By | c                                                     | Order Date / Time            | Action                             |
| ลปกันตกรรมจัดฟันและ | Internal             | Soft Hard                   | 4                            | 140.00                           |            | c                                                     | 06/01/2025   00:39           |                                    |
|                     |                      |                             |                              |                                  |            |                                                       |                              |                                    |
|                     |                      |                             |                              |                                  |            |                                                       |                              |                                    |
|                     |                      |                             |                              |                                  |            |                                                       |                              |                                    |
|                     |                      |                             |                              |                                  |            |                                                       |                              |                                    |
|                     |                      |                             |                              |                                  |            |                                                       |                              |                                    |
|                     |                      |                             |                              |                                  |            |                                                       |                              |                                    |
|                     |                      |                             |                              |                                  |            |                                                       |                              |                                    |
|                     |                      |                             |                              |                                  |            |                                                       |                              |                                    |
|                     |                      |                             |                              |                                  |            |                                                       |                              |                                    |
|                     |                      |                             |                              |                                  |            |                                                       |                              |                                    |
|                     |                      |                             |                              |                                  |            |                                                       |                              |                                    |
|                     |                      |                             |                              |                                  |            |                                                       |                              |                                    |

กดปุ่ม 🕑 เพื่อ Approve Order เพื่อเสร็จสิ้นการปฏิบัติงาน

| TDV                                      |                             |                            |                       |            |                                                       | Doc                                     | ument Ve       |
|------------------------------------------|-----------------------------|----------------------------|-----------------------|------------|-------------------------------------------------------|-----------------------------------------|----------------|
| < ห้องปฏิบัติการทันตกรรม                 |                             |                            |                       |            |                                                       |                                         | C              |
|                                          |                             |                            | ● ¢ <sup>€</sup><br>* |            | วันที่เข้ารับการตรวจ:<br>วันที่ตรวจ:<br>สถานะการตรวจ: | 05/01/2025   01:<br>-<br>เข้ารับการตรวจ | 13:53          |
| Order Number: PSUP25000142               |                             |                            |                       | •          |                                                       |                                         |                |
| Waiting Waiting payment Waiting Assignee | In Progress Waiting to send | Waiting to receive Waiting | to approve Approved   | Rejected   |                                                       | Print Order Fo                          | m Ready to pay |
| Service Type Internal / External         | Procedure Name              | Steps                      | Total                 | Ordered By | Order D                                               | ate / Time Ad                           | tion           |
|                                          |                             |                            |                       |            |                                                       |                                         |                |
|                                          |                             |                            |                       |            |                                                       |                                         |                |
|                                          |                             |                            |                       |            |                                                       |                                         |                |
|                                          |                             |                            |                       |            |                                                       |                                         |                |

จากนั้นให้ผู้ใช้งานกดปุ่ม 🛛 🥵 🥵 เพื่อส่งรายการแล็บไปยังระบบการเงิน